## How to add music to an internal hard drive on a HiFi Rose product Date: 14/05/2021

## **ON YOUR HIFI ROSE DEVICE:**

- 1. Install the new hard drive according to the instructions provided with your HiFi Rose product. *Before purchasing a hard drive, make sure it fits the size requirements of your product.*
- 2. On your HiFi Rose device, navigate to SETTINGS > STORAGE SETTING and select SSD FORMAT, in order to prepare the drive for ripping CDs and accepting audio files for playback.

This guide is concerned with using SMB in order to access your HiFi Rose music storage. It is also possible to access and move files using Webdav or FTP.

- On your HiFi Rose device, in the SETTINGS > STORAGE SETTING area, enable SMB ID/PW setting
- 4. On the pop-up that appears, create a memorable username and password. Change the "workgroup" name if required. Press CONFIRM.
- 5. On your HiFi Rose device, navigate back to SETTINGS > SYSTEM INFO and find out your device's IP address, make a note of it.

## **ON YOUR WINDOWS PC:**

- 6. Hold down the Windows button on your keyboard and press 'R' key (Win + R) to bring up the Run program.
- 7. In the "Open:" text space, type in \\ followed by your IP address.

| 🖅 Run |                                                                                                    | × |
|-------|----------------------------------------------------------------------------------------------------|---|
|       | Type the name of a program, folder, document or<br>Internet resource, and Windows will open it for you. |   |
| Open: | \\192.168.1.116                                                                                         | ~ |
|       | OK Cancel Browse                                                                                        |   |

- 8. When prompted, type in the username and password you created in Step 4.
- 9. This will bring up a File Explorer window with your Rose product's IP address as the location of the folder. In the File Explorer window you will see a folder called "rosedisk". This is your

built-in storage and you can organise this drive in the most effective way to manage your music library.

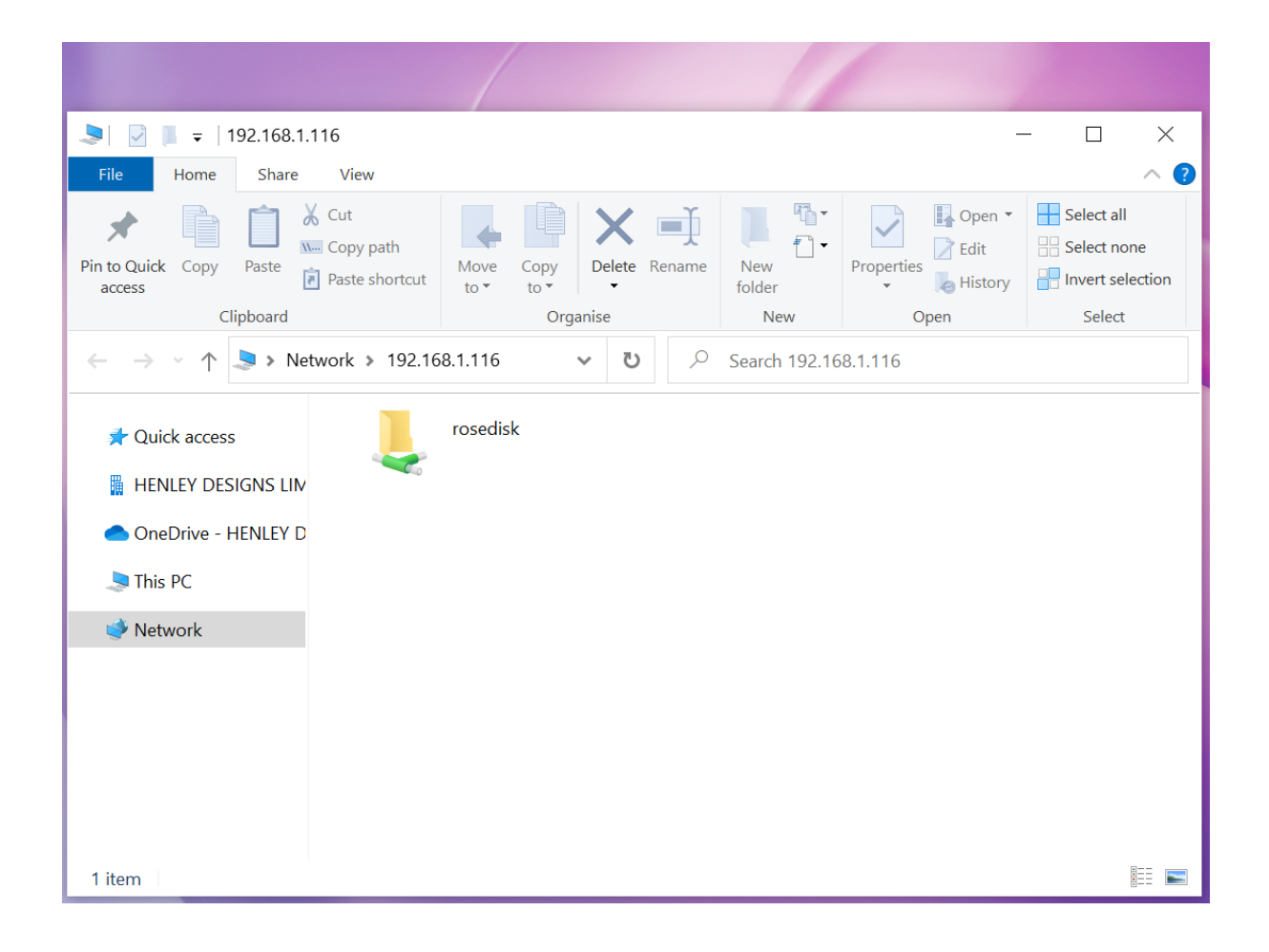